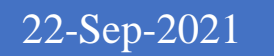

User Guide For Drug Importation Approval Certificate-DIAC Application

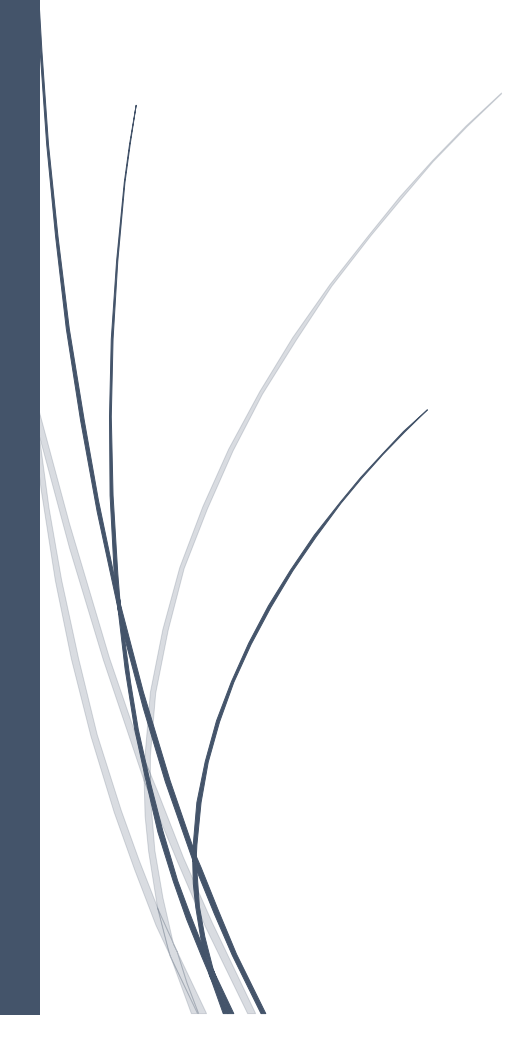

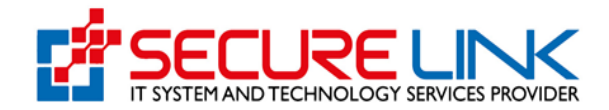

#### **Table of Contents**

| 1.   | . Application for Drug Importation Approval Certificate2 |                                                               |    |  |  |  |  |
|------|----------------------------------------------------------|---------------------------------------------------------------|----|--|--|--|--|
| 2.   | New                                                      | Application လျှောက်ထားခြင်း                                   | 3  |  |  |  |  |
| 3.   | New                                                      | Application လျှောက်ထားခြင်း                                   | 4  |  |  |  |  |
|      | 3.1.                                                     | လျှောက်လွှာစိစစ်ခ (Assessment Fees) ပေးသွင်းခြင်း1            | .0 |  |  |  |  |
|      | 3.2.                                                     | လျှောက်လွှာအား FDA E-Submission Drug Section သို့ပေးပို့ခြင်း | .3 |  |  |  |  |
|      | 3.3.                                                     | FDA E-Submission Drug Section မှ အကြောင်းပြန်ကြားခြင်း1       | .5 |  |  |  |  |
| 4. I | Renew                                                    | application လျှောက်ထားခြင်း1                                  | 5  |  |  |  |  |
| 5. ( | Old Re                                                   | new application လျှောက်ထားခြင်း1                              | .7 |  |  |  |  |
| 6.7  | Ameno                                                    | l application လျှောက်ထားခြင်း1                                | .8 |  |  |  |  |
| 7.P  | 7.Product Extencion E-Certificate လျှောက်ထားခြင်း20      |                                                               |    |  |  |  |  |
| 8.P  | roduc                                                    | t Extencion Manual Certificate လျှောက်ထားခြင်း2               | 3  |  |  |  |  |
| 9.C  | Drafts                                                   | Application2                                                  | 6  |  |  |  |  |

# 1. Application for Drug Importation Approval Certificate

Application for Drug Importation Approval Certificate (DIAC) ဆိုသည်မှာ ပြည်တွင်းသို့ မှတ်ပုံတင်ရရှိပြီးသည့် ဆေးဝါး တင်သွင်းဖြန့်ဖြူးခြင်း လုပ်ငန်းဆောင်ရွက်လိုပါက Application for Drug Importation Approval Certificate (DIAC) မှ ဝင်ရောက် ဆောင်ရွက်ရမည် ဖြစ်ပါသည်။

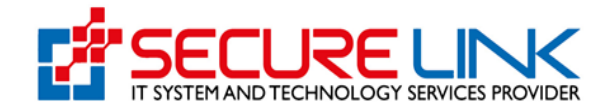

# 2. စနစ်အတွင်းသို့ဝင်ရောက်ခြင်း

အထက်တွင်ဖော်ပြခဲ့သည့် Application for Drug Importation Approval Certificate (DICA) အား Online အသုံးပြုလျှောက်ထားရန် FDA ၏ Online Service Portal သို့ဝင်ရောက်ရပါမည်။ စနစ်အတွင်းသို့ ဝင်ရောက်ရန်အတွက် Computer မှတစ်ဆင့် Browserကို ဖွင့်ပါ။ Browser ၏ Address Bar တွင် FDA ၏ Online Service Portal ဖြစ်သော <u>https://esubmission.fda.gov.mm</u> ဆိုသည့် URL ကို ရိုက်ထည့်ရပါမည်။ ရိုက်ထည့်ပြီးလျှင် Figure (2.0) တွင် ပြသထားသည့် အတိုင်း Login Page ကို မြင်တွေ့ရမည် ဖြစ်ပါသည်။ ကျလာသည့် Login Page တွင် Account Registration ပြုလုပ်ခဲ့စဉ်က ဖြည့်သွင်းခဲ့သော Email နှင့် Password တို့ကို ရိုက်ထည့်၍ **Login** အား နှိပ်ပါ။

အကယ်၍ လျှောက်ထားသူမှ စနစ်တွင် မှတ်ပုံတင်ထားခြင်းမရှိပါက Figure (2.0) တွင် ပြထားသည့်အတိုင်း **Register** ကိုနှိပ်၍ မှတ်ပုံတင်ခြင်းကို ပြုလုပ်ရပါမည်။

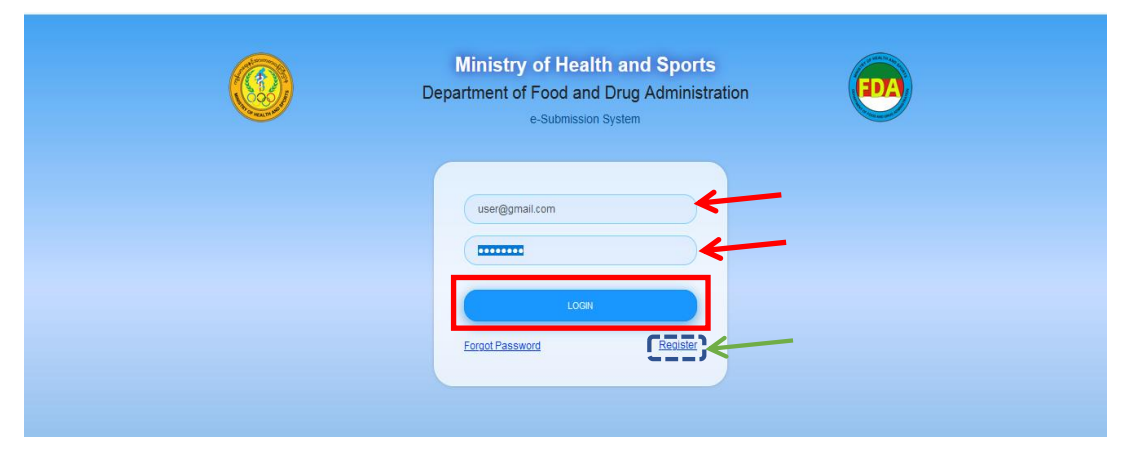

Figure 2.0: Login Form

စနစ်အတွင်းသို့ ဝင်ရောက်ပါက Figure (2.1) တွင် ဖော်ပြထားသည့်အတိုင်း လျှောက်ထား နိုင်သည့် Service Type များ (Food , Cosmetic , Medical Device , Drug) အား မြင်တွေ့ရမည် ဖြစ်ပါသည်။ ထိုမှ တစ်ဆင့် **Drug** ကို နှိပ်၍ Drug Dashboard သို့ ဝင်ရောက်ရပါမည်။

|   | Food and Drug Administration, Myanmar<br>Quality, Safety and Protection |          |        |            | EDA        |  |  |  |  |
|---|-------------------------------------------------------------------------|----------|--------|------------|------------|--|--|--|--|
| * |                                                                         |          | 90     | <b>A</b> - | ауе муат • |  |  |  |  |
|   | Tood                                                                    | User Das | hboard |            | Drug       |  |  |  |  |

Figure 2.1: User Dashboard

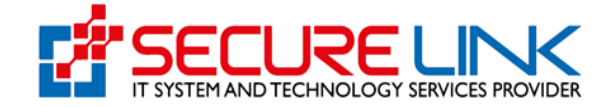

ထို့နောက် Figure (2.2) တွင် ပြထားသည့်အတိုင်း Drug Dashboard ကို မြင်တွေ့ရမည် ဖြစ်၍ Drug Importation Approval Certificate အား နှိပ်၍ Drug Importation Approval Certificate အား လျှောက်ထားနိုင်မည် ဖြစ်ပါသည်။

| <b>A</b> )   |                                                 | e 15                                           | \$ 142 @ Use |  |
|--------------|-------------------------------------------------|------------------------------------------------|--------------|--|
|              | Drug Dashboard                                  | rug Dashboard                                  |              |  |
| DIAC         | DRC (Import)<br>(Drug Registration Certificate) | DRC (Local)<br>(Drug Registration Certificate) |              |  |
| Drug Local M | anufacturer One Time                            | ⊡*<br>Importation                              |              |  |

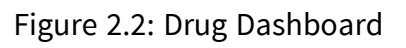

# 3. New Application လျှောက်ထားခြင်း

New Application လျှောက်ထားရန်အတွက် Figure (3.1) တွင်ပြထားသည့်အတိုင်း **New Application Link** အား နှိပ်ပါ။

| Food and Drug Administra<br>Quality, Safety and Protection                                                                                                    | ation, Myanmar                                            |
|----------------------------------------------------------------------------------------------------|-----------------------------------------------------------|
| 4                                                                                                    | 🗩 🔩 🔺 <mark>75</mark> @ Usert =                           |
| Drug / DIAC<br>Drug Import Appr                                                                                                    | roval Certificate                                         |
| Submission  New Application  Refrew Application  Old Renew Application  Old Renew Application  Amend Application  Product Extension & Deletion  (E-certificate)  Product Extension (Manual-certificate)  Drafts | Downloadable Area  Certificate Download  Receipt Download |
| Submission Status  Rejected Application  Auto Cancelled Application  Incomplete Application  Application IProgress 2                                                                                            |                                                           |

Figure 3.1: Drug Dashboard

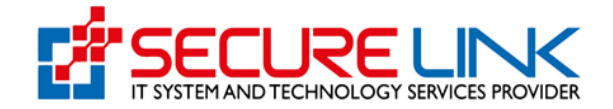

လျှောက်လွှာဖြည့်သွင်းသည့် အဆင့်တွင် Applicant, Supervising Person(s), Drug To Be Imported, Premises and Equipment ဟူ၍ အပိုင်း (၄) ပိုင်းကို အဆင့်ဆင့် ဖြည့်သွင်းရမည် ဖြစ်ပါသည်။

အပိုင်း (၁) Applicant

အပိုင်း (၁) Applicant Tab တွင် လျှောက်ထားသူသည် Figure (3.2) တွင် ပြထားသည့်အတိုင်း အချက်အလက်များအား မှန်ကန်စွာ ဖြည့်သွင်းရပါမည်။ လျှောက်ထားသူ သည် အခြားဆေးဝါး လုပ်ငန်းလိုင်စင်လျှောက်လွှာကိုင်ဆောင်ထားသူ ဖြစ်ပါက ပုံတွင်ပြထား သည့်အတိုင်း Is an application holder of other pharmaceutical business license(s) အား အမှန်ခြစ်ခြစ်၍ **Type Of License (လိုင်စင်အမျိုးအစား)၊ License Number (လိုင်စင် နံပါတ်)၊ Date of Issue (လိုင်စင်ထုတ်ပေးသည့်ရက်စွဲ)** တို့ကို မှန်ကန်စွာ ဖြည့်သွင်း၍ **Save** ကိုနှိပ်ပါ။

ထို့နောက် **Next** ကိုနှိပ်၍ အပိုင်း(၂) Supervising Person(s) Tab သို့ သွားရောက်နိုင်မည် ဖြစ်ပါသည်။

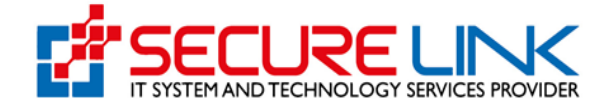

| <b>#</b>                                                                                                    | ه (با              | 🔹 🐥 75 💿 User1 👻 |  |  |  |
|----------------------------------------------------------------------------------------------------|--------------------|------------------|--|--|--|
| DIAC / Application                                                                                                    |                    |                  |  |  |  |
|                                                                                                    |                    |                  |  |  |  |
| DIAC Application Form                                                                                                    |                    |                  |  |  |  |
| Applicant Supervising Person(s) Drug to be imported Premises and Equiqments                                                                              |                    |                  |  |  |  |
| Applicant Name*                                                                                                    | Please Select      | ~                |  |  |  |
| Applicant Age                                                                                                    |                    |                  |  |  |  |
| Applicant Address *                                                                                                    |                    |                  |  |  |  |
| Please Attach Necessary                                                                                                    |                    |                  |  |  |  |
| Documents<br>(eg. You ID) *                                                                                                    | No selected File   | Browse           |  |  |  |
|                                                                                                    |                    |                  |  |  |  |
| Business Information                                                                                                    |                    |                  |  |  |  |
| Business Name *     Secure Link Co.,Ltd       Business Address *     NO(456), st.104, Myltkyina, Mohnyin, Kachin, Myanmar       Business Telephone No. * |                    |                  |  |  |  |
|                                                                                                    |                    |                  |  |  |  |
|                                                                                                    |                    |                  |  |  |  |
|                                                                                                    |                    |                  |  |  |  |
|                                                                                                    |                    |                  |  |  |  |
| Form Of Organization                                                                                                    |                    | 6                |  |  |  |
| (Partnership or other) *                                                                                                    |                    |                  |  |  |  |
| Ownership<br>National Percentage ownership *                                                                                                    |                    |                  |  |  |  |
| Ownership<br>Foreign; Percentage ownership *                                                                                                    |                    |                  |  |  |  |
| Captial (Kyats/ US\$) *                                                                                                    |                    |                  |  |  |  |
| Is an application holder of other                                                                                                    |                    |                  |  |  |  |
| licence(s)?                                                                                                    |                    |                  |  |  |  |
| Type Of Licence *                                                                                                    |                    |                  |  |  |  |
| Licence Number *                                                                                                    |                    |                  |  |  |  |
| Date Of Issue *                                                                                                    | ,                  |                  |  |  |  |
| ·                                                                                                    |                    |                  |  |  |  |
|                                                                                                    | E Save Next \Theta |                  |  |  |  |

Figure 3.2 Applicant Tab

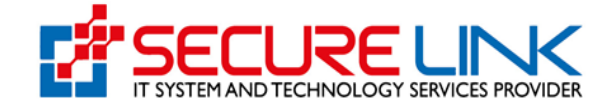

#### အပိုင်း(၂) Supervising person (s)

အပိုင်း(၂) Supervising person (s) Tab အဆင့်တွင် လျှောက်ထားသူသည် Figure (3.3) တွင် ပြထားသည့် အတိုင်း အချက်အလက်များကို မှန်ကန်စွာ ဖြည့်သွင်းရပါမည်။ အချက်အလက်များ ပြည့်စုံစွာ ဖြည့်သွင်းပြီးလျှင် Add ကိုနှိပ်ကာ သိမ်းဆည်းနိုင်၍ Supervising Person တစ်ဦးထက်ပိုပါက ထပ်မံဖြည့်သွင်းနိုင်ပါသည်။ ဖြည့်သွင်းပြီးသည့် အခါတိုင်း Add ကိုနှိပ်၍ သိမ်းဆည်းနိုင်မည် ဖြစ်ပါသည်။ အချက်အလက်များ ပြည့်စုံစွာ ဖြည့်သွင်းပြီးပါက Next ကိုနှိပ်၍ အပိုင်း(၃) Drug To Be Imported Tab သို့ သွားရောက် နိုင်မည်ဖြစ်ပါသည်။

| <b>Food and</b><br>Quality, Safety                                                                                       | Drug Administratic                                                                                                    | on, Myanmar             | FDA            |  |  |
|----------------------------------------------------------------------------------------------------|----------------------------------------------------------------------------------------------------|-------------------------|----------------|--|--|
| *                                                                                                    |                                                                                                    | ۶ ا                     | ▲ 75 💿 User1 マ |  |  |
| ug / DIAC / Application                                                                                                  |                                                                                                    |                         |                |  |  |
|                                                                                                    | DIAC Application                                                                                                    | Form                    |                |  |  |
| ✓ Applicant Supervising Person                                                                                           | (s) Drug to be imported Premises and Equ                                                                                                    |                         |                |  |  |
| Name *                                                                                                    |                                                                                                    |                         |                |  |  |
| Qualification *                                                                                                    |                                                                                                    |                         |                |  |  |
| Duties *                                                                                                    |                                                                                                    |                         |                |  |  |
| Necessary Document *                                                                                                    | D Selected File                                                                                                    |                         | Browse         |  |  |
|                                                                                                    |                                                                                                    |                         | •••            |  |  |
|                                                                                                    |                                                                                                    |                         |                |  |  |
|                                                                                                    | O Previous     Close Draft     Close Draft     Close Content     Close Content | t t Delete Draft Next ⊘ |                |  |  |
| အချက်အလက် ပြင်ဆင်မြည့်စွက်ပြီးတိုင်း "Save" or "Add" မြုလုပ်ပါ။<br>Click save or add after you make changes or fill out. |                                                                                                    |                         |                |  |  |
|                                                                                                    |                                                                                                    |                         |                |  |  |
| No. Name                                                                                                    | Qualification                                                                                                    | Duties                  | Action         |  |  |

Figure 3.3 Supervising Person(s) Tab

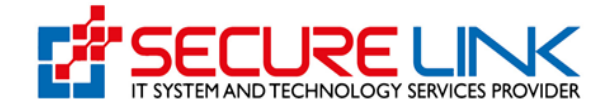

အပိုင်း(၃) Drug To Be Imported

အပိုင်း(၃) **Drug To Be Imported Tab** အဆင့်တွင် လျှောက်ထားသူသည် Figure (3.4) တွင် ပြထားသည့် အတိုင်း **Dosage Form** အမျိုးအစားအား ရွေးချယ်ပေးရမည် ဖြစ်ပါသည်။ **Myanmar Drug Registration No Field** တွင်လည်း အသုံးပြုသူသည် Drug Registration Certificate (DRC) လျှောက်ထားစဉ်က ရရှိခဲ့သော DRC Certificate No အား ရွေးချယ်ပေးရမည် ဖြစ်ပါသည်။ထိုသို့ရွေးချယ်ရာတွင် e-Submission စနစ်ဖြင့်ရထားသော certificate ဖြစ်ပါက dropdownဖြင့် ရွေးချယ်ရမည်ဖြစ်ပြီး Manual certificate ဖြင့်ရရှိထားပါက certificate no အားရိုက်ထည့်ပြီးလျှင် certificate အဟောင်းအား PDF file ဖြင့် upload တွဲတင်လျှောက်ထားရမည်ဖြစ်ပါသည်။

အချက်အလက်များအား ပြည့်စုံစွာ ဖြည့်သွင်းပြီးပါက **Save** ကိုနှိပ်ပါ။ ထို့နောက် **Next** ကိုနှိပ်၍ အပိုင်း(၄) Premises and Equipment Tab သို့ သွားရောက်နိုင်မည်ဖြစ်ပါသည်။

|                                                                      | 🗩 💐 🔺 🔽 🗴 Usert -                                                   |  |  |  |
|----------------------------------------------------------------------|---------------------------------------------------------------------|--|--|--|
| a / DIAC / Application                                               |                                                                     |  |  |  |
|                                                                      | DIAC Application Form                                               |  |  |  |
| ✓ Applicant ✓ Supervising Person                                     | on(s) Drug to be imported Premises and Edukaments                   |  |  |  |
|                                                                      |                                                                     |  |  |  |
| Brand Name *                                                         |                                                                     |  |  |  |
| Generic Name and Strength<br>(Composition) *                         | Please describe the composition and strength as exactly as per DRC. |  |  |  |
| Dosage Form *                                                        | Please Select v                                                     |  |  |  |
| Presentation *                                                       |                                                                     |  |  |  |
| Manufacturer *                                                       |                                                                     |  |  |  |
| Distributor *                                                        |                                                                     |  |  |  |
| Country of Origin *                                                  | Please Select 👻                                                     |  |  |  |
|                                                                      | O Manual Certificate   E-submission Certificate                     |  |  |  |
| Myanmar Drug Registration No."                                       | Please select *                                                     |  |  |  |
| · · · · · · · · · · · · · · · · · · ·                                | Please Select                                                       |  |  |  |
| Storage Condition                                                    | Store below     O     Store between                                 |  |  |  |
|                                                                      | ✓ D*                                                                |  |  |  |
|                                                                      |                                                                     |  |  |  |
|                                                                      | Previous     Pave     x Close Draft     Delete Draft     Next       |  |  |  |
| © Previous     Classe     X Close Draft     B Debte Draft     Next Θ |                                                                     |  |  |  |

Figure 3.4: Drug To Be Imported

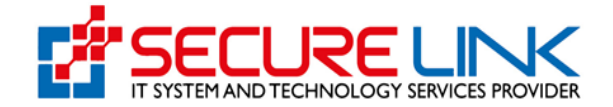

#### အပိုင်း(၄) Premises and equipments

အပိုင်း(၄) Premises and equipments Tab အဆင့်တွင် လျှောက်ထားသူသည် Figure (3.5) တွင်ပြထားသည့်အတိုင်း အချက်အလက်များအား ပြည့်စုံမှန်ကန်စွာ ဖြည့်သွင်းရပါမည်။ အချက်အလက်များ ဖြည့်သွင်းပြီးပါက **Upload** ကိုနှိပ်ပါ။

| ag / DIAC / Application                                                                                                    |                                                                                                    |                                                         |
|----------------------------------------------------------------------------------------------------|----------------------------------------------------------------------------------------------------|---------------------------------------------------------|
|                                                                                                    | DIAC Application Form                                                                                                    |                                                         |
| ✓ Applicant ✓ Supervising Person                                                                                                    | n(s)  V Drug to be imported Premises and Equiqments                                                                                                    |                                                         |
| Video file for inspection of<br>importer's warehouse(Not more<br>than 15 minutes and must include<br>narration) *                      | B No Selected File                                                                                                    | Browse                                                  |
| Detail description of dimension of<br>warehouse (length x width x high) -                                                              | No Selected File                                                                                                    | Browse                                                  |
| Letter of Authorization (LOA) *                                                                                                    | R No Selected File                                                                                                    | Browse                                                  |
| Myanmar Chamber of Commerce<br>for Pharmaceutical and Medical<br>Device Membership Certificate *                                       | R No Selected File                                                                                                    | Browse                                                  |
| Consignment specification for<br>Importation of Drug *                                                                                 | 🙀 No Selected File                                                                                                    | Browse                                                  |
| Brief description of Good<br>Distribution/Storage Practice with<br>relevant photos (eg.Bin-card,<br>Ledger, Warehouse's photos etc.) * | No Selected File                                                                                                    | Browse                                                  |
| Other Document                                                                                                    | No Selected File                                                                                                    | Browse                                                  |
| hereby declari     l also piedge     N                                                                                                 | that the information provided in this application is true and correct to the<br>that I shall comply with rules, regulations, directives or orders issued in<br>tional Drug Law by the department concerned in relation to registration of | best of my knowledge.<br>he pursuance of the<br>f drug. |

Figure 3.5: Premises and Equipments

နောက်တစ်ဆင့်အနေဖြင့် သတ်မှတ်ထားသောစည်းမျဉ်းစည်းကမ်းများအား လိုက်နာမည် ဖြစ်ကြောင်း သဘောတူညီကြောင်းကို Figure (3.6) တွင်ပြထားသည့်အတိုင်း အမှန်ခြစ် ပေးရမည် ဖြစ်ပါသည်။

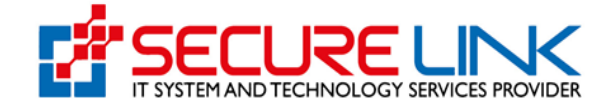

| <del>ri</del>                                                 | •                                                                                                    | 🕵 🔹 🖡 🤨 🕲 Usert 👻 |
|---------------------------------------------------------------|----------------------------------------------------------------------------------------------------|-------------------|
|                                                               |                                                                                                    |                   |
| ag / DIAC / Application                                       |                                                                                                    |                   |
|                                                               | DIAC Application Form                                                                                                    |                   |
| ✓ Applicant ✓ Supervising Person                              | n(s)                                                                                                    |                   |
|                                                               |                                                                                                    |                   |
| Video file for inspection of<br>importer's warehouse(Not more | No Selected File                                                                                                    | Browse            |
| than 15 minutes and must include<br>narration) *              |                                                                                                    | •••               |
| Detail description of dimension of                            | D No Selected File                                                                                                    | Browse            |
| *                                                             |                                                                                                    | 00                |
| Letter of Authorization (LOA) *                               | Solution Selected File                                                                                                    | Browse            |
|                                                               |                                                                                                    | 90                |
| Myanmar Chamber of Commerce                                   | No Selected File                                                                                                    | Browse            |
| Device Membership Certificate *                               |                                                                                                    | 80                |
| Consignment specification for<br>Importation of Drug *        | No Selected File                                                                                                    | Browse            |
|                                                               |                                                                                                    | •••               |
| Brief description of Good                                     | No Selected File                                                                                                    | Browse            |
| Ledger, Warehouse's photos etc) *                             |                                                                                                    | 90                |
| Over Document                                                 | No Selected File                                                                                                    | Browse            |
|                                                               |                                                                                                    | 80                |
| C hereby declar                                               | that the information provided in this application is true and correct to the best of my kno                                                                            | wiedge.           |
|                                                               | ames among what rules, regulators, unecares or orders builde in the pursuance of<br>illional Drug Law by the department concerned in relation to registration of drug. | n une             |
|                                                               | Previous     Dupload     X Close Draft     Delete Draft                                                                                                    |                   |
|                                                               | အချက်အလက် ပြင်ဆင်ဖြည့်စွက်ပြီးတိုင်း "Save" or "Add" ပြုလုပ်ပါ။                                                                                                    |                   |

Figure 3.6 Complete DIAC Application Form

# 3.1. လျှောက်လွှာစိစစ်ခ (Assessment Fees) ပေးသွင်းခြင်း

အချက်အလက်အားလုံး မှန်ကန်ပြည့်စုံပါက Figure(3.7)တွင်ပြထားသည့်အတိုင်း **Pay** ကိုနှိပ်၍ ငွေဖြည့်သွင်းခြင်းအား ဆက်လက်ဆောင်ရွက်နိုင်မည် ဖြစ်ပါသည်။ ထို့နောက် ငွေပေးချေရမည့်အပိုင်းကို မြင်တွေ့ရမည် ဖြစ်၍ ပေးသွင်းရမည့်ပမာဏ Assessment Fees နှင့် Banking Service Fees များအား စနစ်မှ ပြသပေးထားပါမည်။ မိမိပေးချေလိုသည့် payment method ကိုရွေးချယ်၍ **Pay** ကိုနှိပ်ကာ ငွေပေးချေနိုင်ပါသည်။ ဥပမာ - CB pay ဖြင့် ပေးချေလိုပါက CB pay အား ရွေး၍ pay Button အားနှိပ်ရပါမည်။

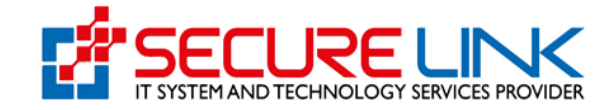

|                         | ► UL 4 <sup>75</sup> € |  |
|-------------------------|------------------------|--|
|                         |                        |  |
|                         | DIAC Payment           |  |
| Fee                     | Amount                 |  |
| Certificate Fees        | 500                    |  |
| Banking Service Fees    | 600 MMK                |  |
| Total                   | 500600 MMK             |  |
| CHOOSE A PAYMENT METHOD | ()                     |  |
| VISA DEB                |                        |  |

Figure (3.7) Payment

ထို့နောက် Figure (3.8) တွင် ပြထားသည့် အတိုင်း QR code အား တွေ့မြင်ရမည် ဖြစ်ပြီး မိမိဖုန်းရှိ CB pay app တွင်ပါရှိသည့် QR scanner ဖြင့် အဆိုပါ code အားဖတ်၍ ငွေပေးချေနိုင်ပါသည်။

ငွေပေးချေမှုအောင်မြင်ပါက Payment Success ဖြစ်သည့် message အား မြင်တွေ့ရမည် ဖြစ်ပါသည်။

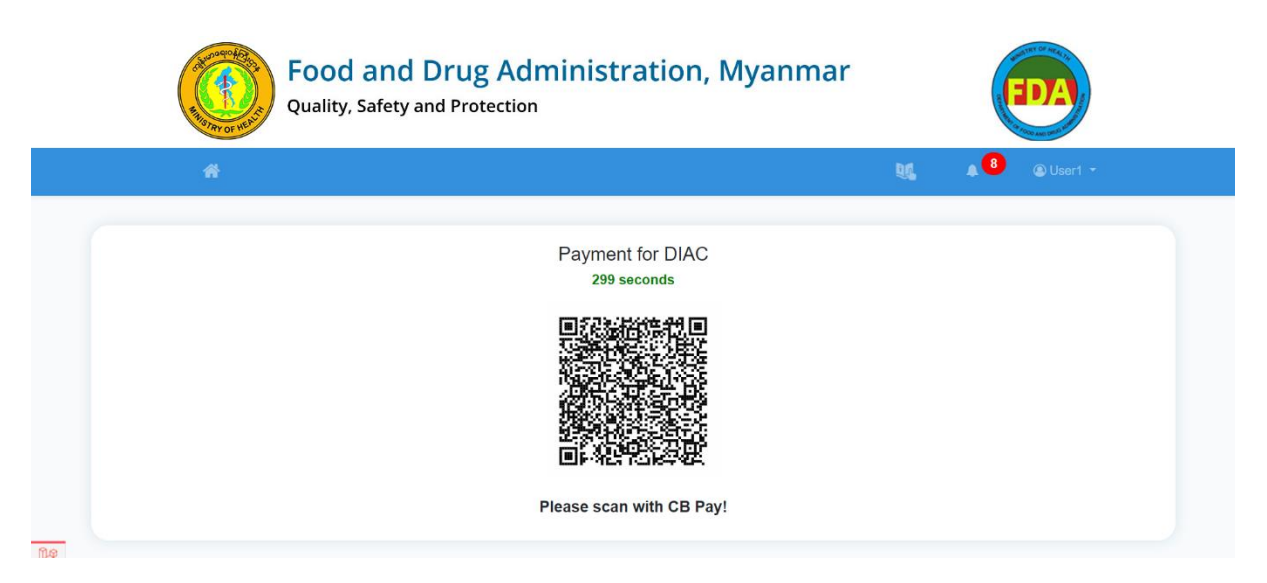

Figure 3.8 Scan QR Code for Payment

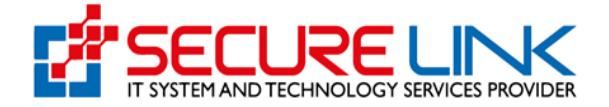

အသုံးပြုသူ မှလိုအပ်ချက်များကို ပြန်လည်တင်ပြရာတွင် Incomplete Application link မှတစ်ဆင့် ပြင်ဆင်တင်ပြရမည် ဖြစ်ပါသည်။

ငွေပေးချေသည့် Voucher အား စနစ်အတွင်းမှ ရယူလိုပါက Figure (3.9) တွင်ပြထားသည့်အတိုင်း Payment Receipt Link မှတဆင့် ရယူနိုင်ပါသည်။မိမိ Submit လုပ်လိုက်သော application အား ပြန်လည် ကြည့်ရှုလိုပါက In progress Application link မှတစ်ဆင့် ဝင်ရောက်ကြည့်ရှုနိုင်မည်ဖြစ်ပါသည်။

| Food and Dru<br>Quality, Safety and Pro                                                                                                    | ig Administr             | ration, Myanı                              | mar              |        |      | DA        |  |
|----------------------------------------------------------------------------------------------------|--------------------------|--------------------------------------------|------------------|--------|------|-----------|--|
| <b>#</b>                                                                                                    |                          |                                            | •                | 98     | A 75 | 🕲 User1 👻 |  |
| Der ( 0140                                                                                                    |                          |                                            |                  |        |      |           |  |
| Diug / Diac                                                                                                    |                          |                                            |                  |        |      |           |  |
|                                                                                                    | Drug Import App          | proval Certificate                         |                  |        |      |           |  |
| Submission  New Application  Renew Application  New Application  Amend Application  Amend Application  Product Extension & Deletion  Product Extension (Manual-certific  Drafts | (E-certificate)<br>cate) | Dor<br>Certificate Down<br>Receipt Downloa | Load 15<br>ad 50 | e Area |      |           |  |
| Submission State Rejected Application Auto Cancelled Application Incomplete Application Incomplete Application Application in Progress 22                                       | us<br>]                  |                                            |                  |        |      |           |  |

Figure 3.9 Download Certificate and Receipt

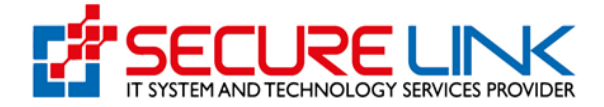

| ကျန်းမာရေးဝန်ကြီးဌာန<br>Ministry of Health<br>အစားအသောက်နှင့်ထေးဝါးတွင်ကဲရေးဦးစီးဌာန<br>Department of Food and Drug Administration<br>Drug Onetime Receipt |                     |  |  |  |
|----------------------------------------------------------------------------------------------------|---------------------|--|--|--|
| -                                                                                                    | Date : 21-09-2021   |  |  |  |
| Application No.                                                                                                    | ONETIME-2021-000002 |  |  |  |
| Importer Name                                                                                                    | Elijah Daniel       |  |  |  |
| Invoice No.                                                                                                    | 1632245039540881    |  |  |  |
| Card Type                                                                                                    | СВРау               |  |  |  |
| Assessment Fee                                                                                                    | ммк                 |  |  |  |
| Banking Service Fee                                                                                                    | 600MMK              |  |  |  |
| Total Amount                                                                                                    | ммк                 |  |  |  |
| Total Amount(In Myanmar Word)                                                                                                    |                     |  |  |  |

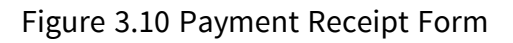

### 3.2. လျှောက်လွှာအား FDA E-Submission Drug Section သို့ပေးပို့ခြင်း

Submit ပြုလုပ်လာသော အချက်အလက်များအား ဌာနမှ စီစစ်ပြီး လိုအပ်သော အချက်အလက်များရှိပါက Incomplete ဖြင့်ပြန်လည်ပေးပို့မည်ဖြစ်သည်။ လိုအပ်သောအချက်အလက်များ ကို သိရှိစေရန် အသုံးပြုသူ ၏ အကောင့်သို့ notification ဖြင့် လည်းကောင်း၊ Incomplete menu တွင် noti sign ပြ၍ လည်းကောင်း အသိပေးမည်ဖြစ်သည်။

User မှလိုအပ်ချက်များကို **ပြန်လည်တင်ပြရာတွင် Incomplete Application link** မှတစ်ဆင့် ပြင်ဆင်တင်ပြရမည် ဖြစ်ပါသည်။

အဆိုပါ Incomplete အနေဖြင့် ပေးပို့ထားသော လိုအပ်ချက်များအား User မှ ရက် ( ၃၀ ) အတွင်းပြင်ဆင်တင်ပြရမည် ဖြစ်ပြီး ရက် ( ၃၀ ) ကျော်လွန်ပါက System မှ အလိုအလျှောက် Auto Cancel ပြုလုပ်သွားမည်ဖြစ်ပါသည်။ဌာနမှ စီစစ်နေဆဲ Application list များအား Application in progress တွင် ကြည့်ရှုနိုင်မည်ဖြစ်သည်။See Figure (3.11)

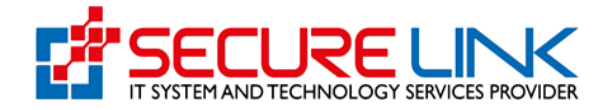

| <b>Food and Drug Administr</b><br>Quality, Safety and Protection                                                                                                    | ation, Myanmar                                            |
|----------------------------------------------------------------------------------------------------|-----------------------------------------------------------|
|                                                                                                    | 🗩 💐 🌲 🖲 🕲 Usart -                                         |
| Drug / DIAC                                                                                                    | proval Certificate                                        |
| Submission<br>• New Application<br>• Renew Application 2<br>• Old Renew Application<br>• Old Renew Application<br>• Product Extension 2 (E-certificate)<br>• Product Extension 2 (Manual-certificate)<br>• Drafts 2 | Downloadable Area  Certificate Download  Receipt Download |
| Submission Status                                                                                                    |                                                           |

Figure 3.11 Incomplete Application

Figure (3.12) တွင်ပြထားသည့်အတိုင်း Incomplete DIAC Application Form ကို List အနေဖြင့် မြင်တွေ့ရမည်ဖြစ်၍ **Edit** ကိုနှိပ်ကာ ပြင်ဆင်နိုင်ပါသည်။

|               |                                               |                         |                     | •      | NG A 75 |   |
|---------------|-----------------------------------------------|-------------------------|---------------------|--------|---------|---|
|               |                                               |                         |                     |        |         | _ |
| Drug /        | DIAC / Incomplete Applica                     | ation                   |                     |        |         |   |
|               |                                               | DIAC In                 | complete Applicatio | n      |         |   |
| New           | Application                                   | Application Renewal App | blication           |        |         |   |
|               | Brand Name                                    | Date Of Application     | Incomplete Dat      | te     |         |   |
|               |                                               |                         |                     |        |         |   |
|               |                                               |                         |                     |        |         |   |
|               | Search Clear                                  |                         |                     |        |         |   |
|               | Search Clear                                  |                         |                     |        |         |   |
| N<br>0.       | Search Clear                                  | Date Of Application     | incomplete Date     | Reason | Action  |   |
| N<br>o.<br>1. | Search Clear Application No. DIAC-2021-000008 | Date Of Application     | Incomplete Date     | Reason | Action  | ì |

Figure 3.12 Incomplete Application List

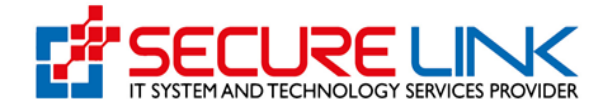

### 3.3. FDA E-Submission Drug Section မှ အကြောင်းပြန်ကြားခြင်း

အထက်ပါအဆင့်များအား ဖြည့်စွက်အောင်မြင်ပါက ဌာနဘက်မှ လျှောက်ထားသူအား Certificate ထုတ်ပေးမည်ဖြစ်ပြီး Certificate အား Figure (3.13) တွင် ပြထားသည့် အတိုင်း Certificate Download link မှတစ်ဆင့် ရယူနိုင်ပါမည်။

| Food and Drug Adminis<br>Quality, Safety and Protection     | tration, Myanmar              |
|-------------------------------------------------------------|-------------------------------|
| 4                                                           | 🗩 💐 🔺 🖲 🕲 Usert 👻             |
|                                                             |                               |
| Drug / DIAC                                                 |                               |
| Drug Import #                                               | Approval Certificate          |
| د<br>Submission                                             | <b>≛</b><br>Downloadable Area |
| New Application                                             | Certificate Download          |
| Renew Application 2                                         | Receipt Download              |
| Old Renew Application                                       |                               |
| Amend Application 2     Product Extension 2 (E-certificate) |                               |
| Product Extension 2 (Manual-certificate)                    |                               |
| • Drafts 3                                                  |                               |
| 3                                                           |                               |
| Submission Status                                           |                               |
| Rejected Application                                        |                               |
| Auto Cancelled Application                                  |                               |
| Incomplete Application                                      |                               |
| Application in Progress 6                                   |                               |
|                                                             |                               |

Figure 3.13 Certificate Download

#### 4. Renew Application

လျှောက်ထားသည့် Drug Import Approval Certificate အား Renew ပြန်လည်လုပ်လိုပါက Figure (4.0 ) တွင်ပြထားသည့်အတိုင်း **Renew Application** ကိုနှိပ်ပါ။

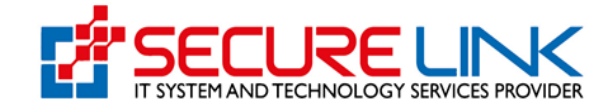

| Quality, Safety and Protection                |                        |
|-----------------------------------------------|------------------------|
| *                                             | P 👯 A 🎱 🕲 User         |
|                                               |                        |
| Drug / DIAC                                   |                        |
| Drug Import                                   | Approval Certificate   |
|                                               |                        |
| Submission                                    | 🛓<br>Downloadable Area |
| New Application                               | Certificate Download 2 |
| Renew Application                             | Receipt Download       |
| Old Renew Application     Amond Application   |                        |
| Product Extension 2 (E-certificate)           |                        |
| Product Extension      (Manual-certificate)   |                        |
| • Drafts 3                                    |                        |
|                                               |                        |
| B                                             |                        |
| Submission Status                             |                        |
| Rejected Application                          |                        |
| Auto Cancelled Application                    |                        |
| Incomplete Application                        |                        |
| <ul> <li>Application in Progress 6</li> </ul> |                        |

Figure 4.0 Renew Application

Figure (4.1) တွင်ပြထားသည့်အတိုင်း လျှောက်ထားသည့် DIAC Application Form ကို List အနေဖြင့် မြင်တွေ့ရမည်ဖြစ်၍ **Renew** ကိုနှိပ်ကာ ပြင်ဆင်နိုင်ပါသည်။

| Quality,              | and Drug<br>Safety and Prote | Administr           | ation, Mya     | inmar          | EDA                  |
|-----------------------|------------------------------|---------------------|----------------|----------------|----------------------|
| *                     |                              |                     |                | ۹ ا            | 🛔 🌲 🥵 🖉 Usert 👻      |
| Drug / DIAC / Renewal |                              |                     |                |                |                      |
|                       |                              | DIAC C              | ertificate     |                |                      |
| New Application An    | endment Application          | Renewal Application |                |                |                      |
| Brand Name            | Date O                       | of Application      | Issued Date    | Expired D      | bate                 |
| Search Clear          |                              |                     |                |                |                      |
| Old Renew             |                              |                     |                |                |                      |
| No.                   | Application No.              | Cetificate No.      | Issue Date     | Expire Date    | Action               |
| 1.                    | DIAC-2021-000003             | 241010001           | Wed/06-10-2021 | Sat/05-10-2024 | Vicw     Z Renew     |
| 2.                    | DIAC-2021-000005             | 241010004           | Mon/18-10-2021 | Thu/17-10-2024 | ter Viaw<br>I≇ Renew |
| 3.                    | DIAC-2021-000006             | 241010004           | Mon/18-10-2021 | Thu/17-10-2024 | ♥View                |
| 4.                    | DIAC-2021-000009             | 241110015           | Tue/23-11-2021 | Fri/22-11-2024 | Tiew<br>Cir Renew    |

Figure 4.1 Renew Application

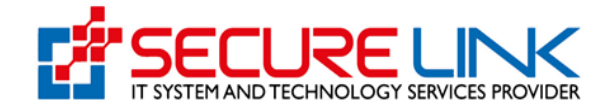

# 5. Old Renewal Application

Manual စနစ်ဖြင့် ရရှိထားသော Drug Importation Approval Old Certificate အား Renew ပြန်လည်လုပ်လိုပါက Figure (5.0) တွင်ပြထားသည့်အတိုင်း **Old Renew Application** ကိုနှိပ်ပါ။

| #                                                                                                    | ا پې د د د د د د د د د د د د د د د د د د                      |
|----------------------------------------------------------------------------------------------------|---------------------------------------------------------------|
| Drug / DIAC                                                                                                    |                                                               |
| Drug Import                                                                                                    | Approval Certificate                                          |
| Submission  • New Application  • Remer: Application  • Amend Application  • Amend Application  • Amend Application  • Product Extension  • Product Extension  • Drafts | Lownloadable Area  Certificate Download  Certificate Download |
| Submission Status    Rejected Application  Auto Cancelled Application  Incomplete Application  Application in Progress                                                 |                                                               |

Figure (5.0)Old Renewal Application

Old renewal Application လျှောက်ထားခြင်းသည် New Application လျှောက်ထားခြင်းနှင့် ပုံစံတူသာ ဖြစ်ပြီး Figure(5.1)တွင် ပြထားသည့်အတိုင်း Applicant Tab data ဖြည့်သွင်းရာတွင် Old DIAC Information ဖြည့်သွင်းရသည်သာပိုသွားမည်ဖြစ်ပါသည်။ ဖြည့်သွင်းပြီး ဆက်လက်လုပ်ဆောင်ရမည်များမှာလည်းအပေါ်တွင်ဖော်ပြခဲ့သည့် new application လျှောက်ထားသည့်ပုံစံနှင့် အတူတူပင်ဖြစ်ပါသည်။

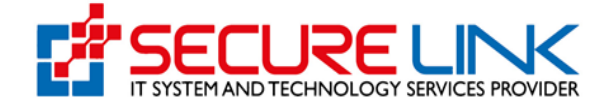

| 4                                                                           |                                                          | ▶ 👯 🐥 <mark>75</mark> ⊗ User1 • |
|-----------------------------------------------------------------------------|----------------------------------------------------------|---------------------------------|
| DIAC / Old Renewal Application                                              |                                                          |                                 |
|                                                                             | DIAC Old Renewal Application Form                        |                                 |
| Applicant Supervising Person(s)                                             | Drug to be imported Premises and Equiqments              |                                 |
| Applicant Name*                                                             | Please Select                                            | ~                               |
| Applicant Age                                                               |                                                          |                                 |
| Applicant Address *                                                         |                                                          |                                 |
| Please Attach Necessary                                                     | No Selected File                                         | Browse                          |
| (eg. You ID) *                                                              |                                                          | 60                              |
| Old DIAC Information                                                        |                                                          |                                 |
| Old Certificate No. *                                                       |                                                          |                                 |
| Issue Date *                                                                |                                                          |                                 |
| Expire Date *                                                               |                                                          |                                 |
| Number of renewal times *                                                   | Please Select                                            | ~                               |
| Business Information                                                        |                                                          |                                 |
| Business Name *                                                             | Secure Link Co.,Ltd                                      |                                 |
| Business Address *                                                          | NO(456) , st.104, Myitkyina , Mohnyin , Kachin , Myanmar |                                 |
| Business Telephone No. *                                                    |                                                          | li                              |
| Business Fax No. *                                                          |                                                          |                                 |
| Warehouse Address *                                                         |                                                          |                                 |
| Form Of Organization                                                        |                                                          | ľ                               |
| (Partnership or other) *                                                    |                                                          |                                 |
| Ownership<br>National Percentage ownership *                                |                                                          |                                 |
| Ownership<br>Foreign; Percentage ownership *                                |                                                          |                                 |
| Captial (Kyats/ US\$) *                                                     |                                                          |                                 |
| Is an application holder of other<br>pharmaceutical business<br>licence(s)? | 0                                                        |                                 |
|                                                                             | 臣 Save Next \varTheta                                    |                                 |

Figure 5.1 Old Renew Application Form

# 6. Amend Application

လျှောက်ထားသည့် Drug Import Approval Certificate အား ပြန်လည်ပြင်ဆင်လိုပါက Figure (6.0) တွင်ပြထားသည့်အတိုင်း **Amend Application** ကိုနှိပ်ပါ။

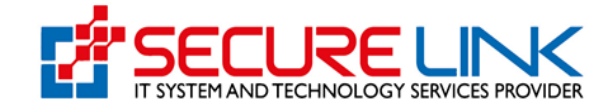

| Quality, Safety and Protection                                                                                                    |                                                           |
|----------------------------------------------------------------------------------------------------|-----------------------------------------------------------|
| *                                                                                                    | p 👧 🌲 🖲 🖉 User1 🕶                                         |
|                                                                                                    |                                                           |
| Drug Import A                                                                                                    | pproval Certificate                                       |
| Submission   New Application  Renew Application  Product Extension @ (Manual-certificate)  Product Extension @ (Manual-certificate)  Drafts @ | Lownloadable Area  Certificate Download  Receipt Download |
| Submission Status  Rejected Application  Auto Cancelled Application  Incomplete Application  Application in Progress                          |                                                           |

Figure (6.0) Amend Application

Figure (6.1) တွင်ပြထားသည့်အတိုင်း လျှောက်ထားသည့် DIAC Application Form ကို List အနေဖြင့် မြင်တွေ့ရမည်ဖြစ်၍ **Amend** ကိုနှိပ်ကာ ပြင်ဆင်နိုင်ပါသည်။

| <b>Food</b><br>Quality, | and Drug<br>Safety and Prote | Administr           | ation, Mya     | inmar          | EDA               |
|-------------------------|------------------------------|---------------------|----------------|----------------|-------------------|
| 4                       |                              |                     |                | ۹ او           | ▲ 75 © Use        |
| Drug / DIAC / Amendm    | ent                          |                     |                |                |                   |
|                         |                              | DIAC Ce             | ertificate     |                |                   |
| New Application Ar      | mendment Application         | Renewal Application |                |                |                   |
| Brand Name              | Date O                       | f Application       | Issued Date    | Expired 0      | Date              |
| Search Clear            |                              |                     |                |                |                   |
| No.                     | Application No.              | Cetificate No.      | Issue Date     | Expire Date    | Action            |
| 1.                      | DIAC-2021-000003             | 241010001           | Wed/06-10-2021 | Sat/05-10-2024 | ♥ View Ø Amend    |
| 2.                      | DIAC-2021-000005             | 241010004           | Mon/18-10-2021 | Thu/17-10-2024 | ♥View<br>C# Amend |
| 3.                      | DIAC-2021-000006             | 241010004           | Mon/18-10-2021 | Thu/17-10-2024 | de View           |
| 4.                      | DIAC-2021-000009             | 241110015           | Tue/23-11-2021 | Frl/22-11-2024 | View     Amend    |
| 5.                      | DIAC-2021-000012             | liCFfWxz7Z          | Fri/05-11-2021 | Mon/04-11-2024 | • View<br>Amend   |
| 6.                      | DIAC-2021-000013             | 241110015           | Tue/23-11-2021 | Fri/22-11-2024 | ● View If Amend   |
| 7.                      | DIAC-2021-000014             | 241110022           | Mon/22-11-2021 | Thu/21-11-2024 | ♥View Ø View      |

Figure 6.1 Amend Application

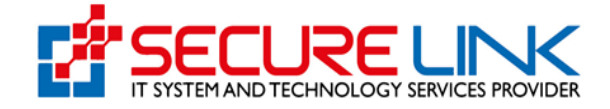

| #                              |                                        |                                                                                   |                                                      | ۶                                                                                               | N. A <sup>70</sup> | 🕲 Use        |  |
|--------------------------------|----------------------------------------|-----------------------------------------------------------------------------------|------------------------------------------------------|-------------------------------------------------------------------------------------------------|--------------------|--------------|--|
|                                |                                        | DIAC Ame                                                                          | ndment Form                                          |                                                                                                 |                    |              |  |
|                                |                                        | DIAC Amendment for C                                                              | ertificate No. 241                                   | 1EI0034                                                                                         |                    |              |  |
| Current<br>Company<br>Name *   | Secure Link Co. Ltd                    |                                                                                   | New<br>Company<br>Name *                             | SECURE LINK                                                                                     | COMPANY LIMITED    | PANY LIMITED |  |
| Company<br>Address *           | NO(456) , st.104,<br>Myanmar           | NO(455) , st. 104, Mytkijitka , Motinyia , Kachin ,<br>Mytaninar<br>SWAM SAUNO CO |                                                      | New NC(450), st 104, Myteyna , Mohryin , Kach<br>Gompany<br>Myanmar<br>New TUN TUN VIN<br>Memer |                    |              |  |
| Current<br>Applicant<br>Name * | SWAM SAUNG C                           |                                                                                   |                                                      |                                                                                                 |                    |              |  |
| Current Place                  | Dolor doloribus a                      | ut                                                                                | New Place_of<br>Storage *                            | Dolar dolotibus                                                                                 | suf                |              |  |
|                                |                                        | 4                                                                                 |                                                      |                                                                                                 |                    |              |  |
| No.                            | Name                                   | Qualification                                                                     | Dutie                                                | s                                                                                               | Action             |              |  |
| 1. Cu<br>Bu<br>Ne              | rrrent Name - Melvin<br>rris<br>w Name | Current Qualification - Dolor<br>amet exceptur<br>New Qualification               | Current Duties - Distinctio Est<br>sin<br>New Duties |                                                                                                 | Edit               |              |  |
|                                | vletvin Burris                         | Dolor amet exceptur                                                               | Distinctio Est sin                                   |                                                                                                 |                    |              |  |

Figure 6.2 Amend Application Form

# 7. Product Extension (E-Certificate)

လျှောက်ထားသည့် Drug Import Approval Certificate အား ပြန်လည်ပြင်ဆင်လိုပါက Figure (7.0) တွင်ပြထားသည့်အတိုင်း **Product Extension (E-Certificate)** ကိုနှိပ်ပါ။

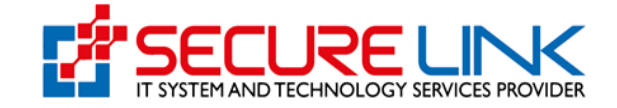

| Food and Drug Administra<br>Quality, Safety and Protection                                                                                                    | ation, Myanmar                                            |
|----------------------------------------------------------------------------------------------------|-----------------------------------------------------------|
| *                                                                                                    | 🗩 🐹 🔺 🖲 🕲 Ucert -                                         |
| Drug / DIAC                                                                                                    |                                                           |
| Drug Import App                                                                                                    | roval Certificate                                         |
| Submission   New Application   Renew Application  Old Renew Application  Annend Application  Product Extension  (K-certificate)  Product Extension  (Manual-certificate)  Drafts | Downloadable Area  Certificate Download  Receipt Download |
| Submission Status    Rejected Application   Auto Cancelled Application  Incomplete Application  Application in Progress C                                                        |                                                           |

Figure (7.0) Product Extension

Figure (7.1) တွင်ပြထားသည့်အတိုင်း လျှောက်ထားသည့် DIAC Application Form ကို List အနေဖြင့် မြင်တွေ့ရမည်ဖြစ်၍ **Extend Product** ကိုနှိပ်ကာ ပြင်ဆင်နိုင်ပါသည်။

| Quality,                | and Drug<br>Safety and Prote | Administr           | ation, Mya     | inmar          | EDA                         |
|-------------------------|------------------------------|---------------------|----------------|----------------|-----------------------------|
| #                       |                              |                     |                | ۹ او           | 🔹 🌲 75 💿 User1 👻            |
| Drug / DIAC / Product B | Extension & Deletion         |                     |                |                |                             |
|                         |                              | DIAC C              | ertificate     |                |                             |
| New Application Ar      | mendment Application         | Renewal Application |                |                |                             |
| Brand Name              | Date C                       | of Application      | Issued Date    | Expired E      | Date                        |
| Search Clear            |                              |                     |                |                |                             |
| No.                     | Application No.              | Cetificate No.      | issue Date     | Expire Date    | Action                      |
| t.                      | DIAC-2021-000003             | 2410/0001           | Wed/06-10-2021 | Sat/05-10-2024 | View     Zer Extend Product |
| 2.                      | DIAC-2021-000005             | 2410/0004           | Mon/18-10-2021 | Thu/17-10-2024 | View     Extend Product     |
| 3.                      | DIAC-2021-000006             | 2410/0004           | Mon/18-10-2021 | Thu/17-10-2024 | View                        |
| 4,                      | DIAC-2021-000009             | 241110015           | Tue/23-11-2021 | Frl/22-11-2024 | View     Z' Extend Product  |
|                         |                              |                     |                |                |                             |

Figure 7.1 Product Extension

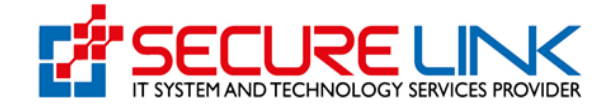

Extend product အား Click နှိပ်ပါက လျှောက်ထားသူမှ ထပ်မံ ဖြည့်သွင်းလိုသော product များအား ထည့်သွင်းပြီး pay button အားနှိပ့်ကာ ငွေပေးချေရမည် ဖြစ်ပါသည်။See figure (7.2)

|                             |                         |                                         | ۰ ال                     | 🜲 🙆 💿 User1 🛪 |
|-----------------------------|-------------------------|-----------------------------------------|--------------------------|---------------|
|                             |                         |                                         |                          |               |
| / DIAC / Product E          | Extension Application   |                                         |                          |               |
|                             |                         | DIAC Product Extension A                | pplication Form          |               |
| <ul> <li>Applica</li> </ul> | ant V Supervising Perso | n(s) Drug to be imported V Premises a   | nd Equiqments            |               |
| Brand Name                  | e *                     |                                         |                          |               |
| Generic Na                  | me and Strength *       |                                         |                          |               |
| Dosage For                  | -m -                    | Please Select                           |                          | ~             |
| Presentation                | n •                     |                                         |                          |               |
| Manufacture                 | er*                     |                                         |                          |               |
| Distributor *               |                         |                                         |                          |               |
| Country of C                | Origin *                | Please Select                           |                          | ~             |
|                             |                         | Manual Certificate     E-submission     | Certificate              |               |
| Myanmar D                   | rug Registration No.*   |                                         | Please select            | •             |
| Sales Categ                 | gory *                  | Please Select                           |                          | ~             |
| Storage Cor                 | ndition *               |                                         |                          |               |
|                             |                         |                                         |                          |               |
|                             |                         | Previous     P Save     * Close Dra     | ft Delete Draft Next G   |               |
|                             |                         | အချက်အလက် ပြင်ဆင်ဖြည့်စွက်ပြီးတိုင်း "S | ave" or "Add" ပြုလုပ်ပါ။ |               |
|                             |                         |                                         | or r                     |               |
|                             | Brand Name              | Generic Name                            | Registration No.         | Action        |
| No.                         |                         |                                         |                          |               |

Figure 7.2 Product Extension Application Form

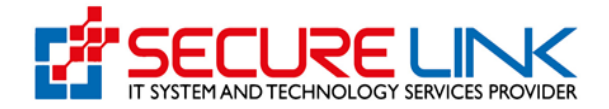

## 8. Product Extension (Manual-Certificate)

Manual စနစ်ဖြင့် Drug Import Approval Certificate တွင် Product အသစ်များ Extension လုပ်လိုပါက Figure (8.0) တွင်ပြထားသည့်အတိုင်း **Product Extension (Manual-Certificate)** ကိုနိုပ်ပါ။

| Quality, Safety and Protection              |                        |
|---------------------------------------------|------------------------|
|                                             | P 👧 🗚 🖲 🛛 User1 -      |
|                                             |                        |
| Drug / DIAC                                 |                        |
| Drug Impor                                  | t Approval Certificate |
|                                             |                        |
| Ą                                           | ź                      |
| Submission                                  | Downloadable Area      |
| New Application                             | Certificate Download 2 |
| Renew Application 2                         | Receipt Download       |
| Old Renew Application     Amend Application |                        |
| Product Extension 2 (E-certificate)         |                        |
| Product Extension 2 (Manual-certificate)    |                        |
|                                             |                        |
|                                             |                        |
| -                                           |                        |
| ھا<br>Submission Status                     |                        |
| Rejected Application                        |                        |
| Auto Cancelled Application                  |                        |
| Incomplete Application                      |                        |
| Application in Progress 6                   |                        |
|                                             |                        |

Figure (8.0) Product Extension Manual

Product Extension (Manual-Certificate)လျှောက်ထားခြင်းသည် New Application လျှောက်ထားခြင်းနှင့်ပုံစံတူသာဖြစ်ပြီး Manual စနစ် ဖြင့်ရရှိထားသော DIAC certificate အမှတ်, Date of Issues , Expire Date , DIAC certificate နှင့် အခြား document အထောက်အထားများ ကို san ဖတ်၍ ပူးတွဲတင်ပြရပါမည်။

Manual Certificate Extend product အား Click နှိပ်ပါက လျှောက်ထားသူမှ New လျှောက်ထားစဉ်က အတိုင်း ထည့်သွင်းပြီး pay button အားနှိပ့်ကာ ငွေပေးချေရမည် ဖြစ်ပါသည်။See Figure (8.1)

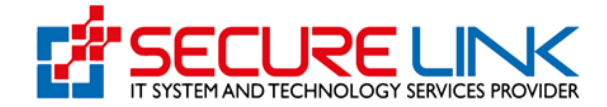

D/

|         | A THE TRY OF HE | Food<br>Quality           | <b>and D</b><br>, Safety and | rug Admini<br>Protection | stration, N             | /Iyanm         | nar |
|---------|-----------------|---------------------------|------------------------------|--------------------------|-------------------------|----------------|-----|
|         |                 |                           |                              |                          |                         |                |     |
| C / Pro | duct Extensio   | n(Manual-certificate) App | ication                      |                          |                         |                |     |
|         |                 |                           |                              | DIAC Product Extension   | (Manual-certificate) Ap | plication Forn | ı   |
|         | Applicant       | Supervising Person(s)     | Drug to be imported          | Premises and Equiqments  |                         |                |     |

|                                                                          | DIAC Product Extension(Manual-certificate) Application Form |           |
|--------------------------------------------------------------------------|-------------------------------------------------------------|-----------|
| Applicant Supervising Person(s) Drug to be                               | Imported Premises and Equiqments                            |           |
| Applicant Name*                                                          | Divers Britest                                              |           |
| Annicant Ane                                                             | Lineage period                                              |           |
| Applicant Address *                                                      |                                                             | 0         |
| Approant Address                                                         |                                                             | h.        |
| Please Attach Necessary Documents                                        | 2 No Selected File                                          | Browse    |
|                                                                          |                                                             | <b>60</b> |
|                                                                          |                                                             |           |
| DIAC Information                                                         |                                                             |           |
| DIAC Certificate No. *                                                   |                                                             |           |
| Date of Issue *                                                          |                                                             |           |
| Valid Date *                                                             |                                                             |           |
| DIAC Certificate *                                                       | No Selected File                                            | Browse    |
|                                                                          |                                                             | •••       |
| DIAC Attachments *                                                       | No Selected File                                            | Browse    |
|                                                                          |                                                             | 00        |
| ~                                                                        |                                                             |           |
| Business Information                                                     |                                                             |           |
| Business Name *                                                          | Secure Link Co.,Ltd                                         |           |
| Business Address *                                                       | NO(458) , st. 104, Myttkyina , Mohnyin , Kachin , Myanmar   | 4         |
| Business Telephone No. *                                                 |                                                             | 111.      |
| Business Fax No. *                                                       |                                                             |           |
| Warehouse Address *                                                      |                                                             |           |
|                                                                          |                                                             | li.       |
| Form Of Organization<br>(Partnership or other) *                         |                                                             |           |
| Ownership                                                                |                                                             |           |
| Ownerebin                                                                |                                                             |           |
| Foreign; Percentage ownership *                                          |                                                             |           |
| Captial (Kyats/ US\$) *                                                  |                                                             |           |
| Is an application holder of other pharmaceutical<br>business licence(s)? |                                                             |           |
|                                                                          |                                                             |           |
|                                                                          |                                                             |           |

Figure 8.1 Product Extension Manual Certificate Form

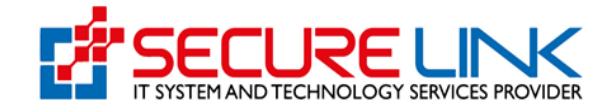

# 9. Drafts Application

လျှောက်ထားဆဲ Drug Import Approval Certificate အား ဆက်လက်လုပ်ဆောင်လိုပါက Figure (9.0) တွင်ပြထားသည့်အတိုင်း **Drafts** ကိုနှိပ်ပါ။

| <b>Food and Drug Administ</b><br>Quality, Safety and Protection                                                                                     | ration, Myanmar                                                             |
|----------------------------------------------------------------------------------------------------|-----------------------------------------------------------------------------|
| *                                                                                                    | S Useri -                                                                   |
| Drug / DIAC                                                                                                    |                                                                             |
|                                                                                                    |                                                                             |
| Drug Import A                                                                                                    | pproval Certificate                                                         |
| Submission  New Application  Renew Application  Old Renew Application  Amend Application  Product Extension  Product Extension  Data Data Data Data | Lownloadable Area<br>• Certificate Download<br>■<br>• Receipt Download<br>■ |
| Submission Status                                                                                                    |                                                                             |

Figure 9.0 Drafts Application

Figure (9.1) တွင်ပြထားသည့်အတိုင်း လျှောက်ထားဆဲ DIAC Application Form ကို List အနေဖြင့် မြင်တွေ့ရမည်ဖြစ်၍ ဆက်လက်လုပ်ဆောင်လိုပါက **Resume** ကိုနှိပ်ပါ။ သို့မဟုတ် လျှောက်ထားဆဲ DIAC Form ကို ဖျက်သိမ်းလိုပါက **Delete Draft** ကိုနှိပ်၍ ဖျက်သိမ်းနိုင်ပါသည်။ Draft အတွင်း ရောက်ရှိနေသည့် Application များအား (၇) ရက်အတွင်းသာ Resume ပြုလုပ်နိုင်မည်ဖြစ်ပြီး (၇) ရက်ထက် ကျော်လွန်ပါက စနစ်မှ အလိုအလျှောက် Delete ပြုလုပ်သွားမည်ဖြစ်ပါသည်။

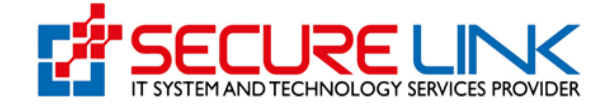

|         |                             |                            | •                   | o 🔩 🔺 <mark>73</mark> 🕲 u         |
|---------|-----------------------------|----------------------------|---------------------|-----------------------------------|
| Drug /  | DIAC / Draft Application    |                            |                     |                                   |
|         |                             | DIAC Draft A               | Application         |                                   |
| New     | Application Amendment Appli | cation Renewal Application |                     |                                   |
|         | Brand Name                  | Date Of Application        |                     |                                   |
|         | Search Clear                |                            |                     |                                   |
| N<br>0. | Application Code            | Product Name               | Date Of Application | Action                            |
| 1.      | diac1636063126549343        | N\A                        | Fri/05-11-2021      | Resume     Delete Draft     SView |
| 2.      | diac1636070944264718        | N\A                        | Fri/05-11-2021      | Resume     Delete Draft     View  |
| 3.      | diac1637497111885124        | N\A                        | Sun/21-11-2021      | Resume     Delete Draft     View  |
| 4.      | diac1637522014794331        | N\A                        | Mon/22-11-2021      | Resume     Delete Draft     View  |
| 5.      | diac1637573076228035        | N\A                        | Mon/22-11-2021      | Resume     Delete Draft     View  |
| 6.      | diac1637581749823514        | N\A                        | Mon/22-11-2021      | Resume     Delete Draft     Sview |
| 7.      | diac1637585742345544        | N\A                        | Mon/22-11-2021      | Resume     Delete Draft     Sview |
| 8.      | diac1637608914867037        | N\A                        | Tue/23-11-2021      | Resume     Delete Draft     Sview |
| 9.      | diac1637673874394072        | N\A                        | Tue/23-11-2021      | Resume     Delete Draft     Sview |
| 1       | diac1637844950359092        | N\A                        | Thu/25-11-2021      | Resume Delete Draft               |

Figure 9.1 Drafts Application